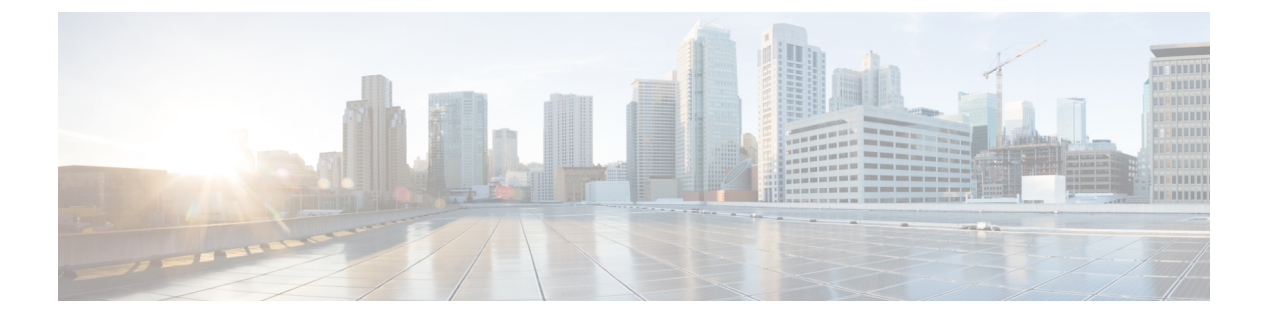

# **IPv6 ACL**

- IPv6 ACL の制限 (1ページ)
- IPv6 ACL の概要 (2ページ)
- IPv6 ACL の設定方法 (5ページ)
- IPv6 ACL のモニタリング (12 ページ)
- IPv6 ACL の設定例 (13 ページ)
- IPv6 ACL の機能履歴 (14 ページ)

## IPv6 ACL の制限

**IPv6** がサポートするのは名前付き ACL だけです。**IPv4** ACL では、番号制の標準 **IP** ACL および拡張 **IP** ACL、名前付き **IP** ACL、および MAC ACL を設定できます。

スイッチは Cisco IOS がサポートする IPv6 ACL の大部分をサポートしますが、一部例外もあります。

- スイッチは、flowlabel、routing header、および undetermined-transport というキーワードの照合をサポートしません。
- •スイッチは再起 ACL (reflect キーワード)をサポートしません。
- ・スイッチは IPv6 フレームに MAC ベース ACL を適用しません。
- ACL を設定する場合、ACL に入力されるキーワードには、それがプラットフォームでサポートされるかどうかにかかわらず、制約事項はありません。ハードウェア転送が必要なインターフェイス(物理ポートまたはSVI)にACLを適用する場合、スイッチはインターフェイスでACLがサポートされるかどうか判別します。ACLがインターフェイスでサポートされていない場合、ACL は拒否されます。
- インターフェイスに適用される ACL に、サポートされないキーワードを持つアクセスコントロールエントリ(ACE)を追加しようとする場合、スイッチは現在インターフェイスに適用されている ACL に ACE が追加されるのを許可しません。

### IPv6 ACL の概要

ここでは、IPv6 ACL について説明します。

#### IPv6 ACL の概要

アクセスコントロールリスト(ACL)とは、特定のインターフェイスへのアクセスを制限する ために使用されるルールセットのことです。ACLはデバイスに設定され、管理インターフェ イスおよび任意の動的インターフェイスに適用されます。

Web 認証用に事前認証 ACL を作成することもできます。このような ACL は、認証が完了する までに特定のタイプのトラフィックを許可するために使用されます。

IPv6 ACL は、送信元、宛先、送信元ポート、宛先ポートなど、IPv4 ACL と同じオプションを サポートします。

### サポートされる ACL

スイッチでは、トラフィックをフィルタリングするために、次に示す3種類の ACL がサポー トされています。

- ポートACLは、レイヤ2インターフェイスに入るトラフィックをアクセスコントロール します。IPv4とMACどちらのアクセスリストタイプのどの方向に対してでも、レイヤ2 インターフェイスにポートACLを適用できます。
- ルータ ACL は、VLAN 間でルーティングされたトラフィックのアクセスを制御し、レイ ヤ3インターフェイスで特定の方向(インバウンドまたはアウトバウンド)に適用されま す。

### ACLのタイプ

次のセクションでは ACL のタイプについて説明します。

#### ユーザ単位 IPv6 ACL

ユーザあたりの ACL の場合、テキスト文字列としての完全なアクセス コントロール エントリ (ACE)が Cisco Secure Access Control Server (Cisco Secure ACS)で設定されます。

#### フィルタ ID IPv6 ACL

filter-Id ACL の場合、完全な ACE および acl name (filter-id) がデバイスで設定され、filter-id のみが次に設定されます。 Cisco Secure ACS で設定されます。

#### ダウンロード可能 IPv6 ACL

ダウンロード可能 ACL (dACL) の場合、完全な ACE および dacl 名は Cisco Secure ACS のみ で設定されます。

Cisco Secure ACS はその ACCESS-Accept 属性で dacl 名をデバイスに送信します。デバイスは dacl 名を取得し、ACE のために dACL 名を ACCESS-request 属性を使用して Cisco Secure ACS に 送り返します。

### スイッチ スタックおよび IPv6 ACL

アクティブ スイッチは IPv6 ACL をハードウェアでサポートし、IPv6 ACL をスタック メンバ に配信します。

スタンバイスイッチがアクティブスイッチを引き継ぐと、ACL 設定がすべてのスタックメン バに配信されます。メンバスイッチは、新しいアクティブスイッチによって配信された設定を 同期し、不要なエントリを消去します。

ACLの修正、インターフェイスへの適用、またはインターフェイスからの解除が行われると、 アクティブスイッチは変更内容をすべてのスタックメンバーに配信します。

#### ACL 優先順位

、ポート ACL、およびルータ ACL が同じスイッチに設定されている場合、入力トラフィックの場合のフィルタの優先順位は上からポート ACL、、およびルータ ACL です。出力トラフィックの場合、フィルタの優先順位は、ルータ ACL、ポート ACL です。

次の例で、簡単な使用例を説明します。

- スイッチ仮想インターフェイス(SVI)に入力ルータACLおよび入力ポートACLが設定 されている場合に、ポートACLが適用されているポートにパケットが着信すると、この パケットはポートACLによってフィルタリングされます。他のポートで受信した着信の ルーティングIPパケットには、ルータACLのフィルタが適用されます。他のパケットは フィルタリングされません。
- SVIに出力ルータACLおよび入力ポートACLが設定されている場合に、ポートACLが 適用されているポートにパケットが着信すると、このパケットはポートACLによってフィ ルタリングされます。発信するルーティングIPパケットには、ルータACLのフィルタが 適用されます。他のパケットはフィルタリングされません。

### VLAN マップ

VLAN ACL または VLAN マップは、VLAN 内のネットワークトラフィックを制御するために 使用されます。スイッチまたはスイッチ スタックの VLAN 内でブリッジングされるすべての パケットに VLAN マップを適用できます。VACL は、セキュリティ パケット フィルタリング および特定の物理インターフェイスへのトラフィックのリダイレクトだけを目的としたもので す。VACL は方向(入力または出力)で定義されることはありません。 すべての非 IP プロトコルは、MAC VLAN マップを使用して、MAC アドレスおよび Ethertype によってアクセスコントロールされます(IP トラフィックは、MAC VLAN マップではアクセ ス制御されません)。VLANマップはスイッチを通過するパケットにだけ適用できます。ハブ 上またはこのスイッチに接続された別のスイッチ上のホスト間のトラフィックには、VLAN マップを適用できません。

VLAN マップを使用すると、マップに指定されたアクションに基づいてパケットの転送が許可 または拒否されます。

#### 図1: VLAN マップによるトラフィックの制御

次の図に、VLAN マップを適用して、特定のトラフィックタイプを VLAN 10 のホストAから 転送できないように設定する例を示します。各 VLAN には、VLAN マップを1 つだけ適用で

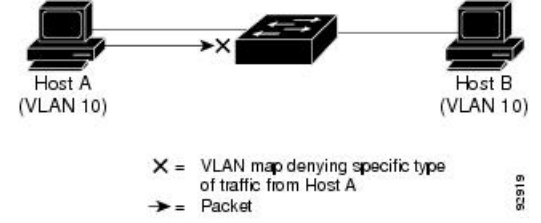

きます。

### 他の機能およびスイッチとの相互作用

- IPv6 ルータ ACL がパケットを拒否するよう設定されている場合、パケットはルーティン グされません。パケットのコピーがインターネット制御メッセージプロトコル(ICMP) キューに送信され、フレームに ICMP 到達不能メッセージが生成されます。
- ブリッジドフレームがポートACLによってドロップされる場合、このフレームはブリッジングされません。
- IPv4 ACL および IPv6 ACL の両方を1つのスイッチまたはスイッチ スタックに作成したり、同一インターフェイスに適用できます。各 ACL には一意の名前が必要です。設定済みの名前を使用しようとすると、エラーメッセージが表示されます。

IPv4 ACL と IPv6 ACL の作成、および同一のレイヤ2インターフェイスまたはレイヤ3イ ンターフェイスへの IPv4 ACL または IPv6 ACL の適用には、異なるコマンドを使用しま す。ACL を付加するのに誤ったコマンドを使用すると(例えば、IPv6 ACL の付加に IPv4 コマンドを使用するなど)、エラーメッセージが表示されます。

- MAC ACL を使用して、IPv6 フレームをフィルタリングできません。MAC ACL は非 IP フ レームだけをフィルタリングできます。
- ハードウェアメモリに空きがない場合、パケットはインターフェイスでドロップされ、アンロードのエラーメッセージが記録されます。

ハードウェアメモリが満杯の場合、設定済みのACLを追加すると、パケットはCPUに転送され、ACLはソフトウェアで適用されます。ハードウェアが一杯になると、ACLがアンロードされたことを示すメッセージがコンソールに出力され、パケットはインターフェイスでドロップされます。

# IPv6 ACL の設定方法

ここでは、IPv6 ACL の設定方法に関する情報を示します。

### IPv6 ACL のデフォルト設定

デフォルトの IPv6 ACL 設定は次のとおりです。

Device# show access-lists preauth\_ipv6\_acl

IPv6 access list preauth\_ipv6\_acl (per-user) permit udp any any eq domain sequence 10 permit tcp any any eq domain sequence 20 permit icmp any any nd-ns sequence 30 permit icmp any any nd-na sequence 40 permit icmp any any router-solicitation sequence 50 permit icmp any any router-advertisement sequence 60 permit icmp any any redirect sequence 70 permit udp any eq 547 any eq 546 sequence 80 permit udp any eq 546 any eq 547 sequence 90 deny ipv6 any any sequence 100

### IPv6 ACL の設定

IPv6 トラフィックをフィルタリングするには、次の手順を実行します。

#### 手順

|               | コマンドまたはアクション                                                                                                   | 目的                                            |
|---------------|----------------------------------------------------------------------------------------------------|-----------------------------------------------|
| ステップ1         | enable                                                                                                    | 特権 EXEC モードを有効にします。                           |
|               | 例:                                                                                                    | プロンプトが表示されたらパスワードを                            |
|               | Device> <b>enable</b>                                                                                          | 入力します。                                        |
| ステップ <b>2</b> | configure terminal                                                                                             | グローバル コンフィギュレーション                             |
|               | 例:                                                                                                    | モードを開始します。                                    |
|               | Device# configure terminal                                                                                     |                                               |
| ステップ <b>3</b> | <pre>ipv6 access-list {list-name   log-update threshold   role-based list-name}</pre>                          | IPv6 ACL名を定義し、IPv6 アクセスリ<br>ストコンフィギュレーションモードを |
|               | 例:                                                                                                    | 開始します。                                        |
|               | <pre>Device(config)# ipv6 access-list example_acl_list</pre>                                                   |                                               |
| ステップ4         | {deny   permit} protocol<br>{source-ipv6-prefix/  prefix-length  any<br>threshold  host source-ipv6-address} [ | IPv6 ACL の許可条件または拒否条件を<br>指定します。              |

I

| コマンドまたはアクション                                                                                                    | 目的                                                                                                    |
|----------------------------------------------------------------------------------------------------|----------------------------------------------------------------------------------------------------|
| operator [ port-number ]] {<br>destination-ipv6-prefix/ prefix-length   <b>any</b>  <br><b>host</b> destination-ipv6-address} [operator<br>[port-number]][ <b>dscp</b> value] [ <b>fragments</b> ]<br>[ <b>log</b> ] [ <b>log-input</b> ][ <b>sequence</b> value] [<br><b>time-range</b> name] | <ul> <li>protocolには、IPの名前または番号を入力します。ahp、esp、icmp、ipv6、pcp、stcp、tcp、udpまたはIPv6プロトコル番号を表す0~255の整数を使用できます。</li> </ul>                                                                                                    |
| 例:<br>Device(config-ipv6-acl)# permit tcp<br>2001:DB8:0300:0201::/32 eq telnet any                                                                                                    | <ul> <li>source-ipv6-prefix/prefix-length また<br/>は destination-ipv6-prefix/prefix-length<br/>は、拒否条件または許可条件を設定<br/>する送信元または宛先 IPv6 ネット<br/>ワークあるいはネットワーク クラ<br/>スで、コロン区切りの 16 ビット値<br/>を使用した 16 進形式で指定します<br/>(RFC 2373 を参照)。</li> </ul> |
|                                                                                                    | • IPv6 プレフィックス ::/0 の短縮形と<br>して、any を入力します。                                                                                                    |
|                                                                                                    | <ul> <li>host source-ipv6-address または<br/>destination-ipv6-address には、拒否<br/>条件または許可条件を設定する送信<br/>元または宛先 IPv6 ホストアドレス<br/>を入力します。アドレスはコロン区<br/>切りの16ビット値を使用した16進<br/>形式で指定します。</li> </ul>                                               |
|                                                                                                    | <ul> <li>(任意) operator には、指定のプロ<br/>トコルの送信元ポートまたは宛先<br/>ポートを比較するオペランドを指定<br/>します。オペランドには、lt(より<br/>小さい)、gt(より大きい)、eq<br/>(等しい)、neq(等しくない)、<br/>およびrange(包含範囲)がありま<br/>す。</li> </ul>                                                     |
|                                                                                                    | <i>source-ipv6-prefix/prefix-length</i> 引数<br>のあとの operator は、送信元ポート<br>に一致する必要があります。<br><i>destination-ipv6-prefix/prefix-length</i><br>引数のあとの operator は、宛先ポー<br>トに一致する必要があります。                                                       |
|                                                                                                    | <ul> <li>(任意) port-number は、0~65535<br/>の10進数またはTCP あるいはUDP<br/>ポートの名前です。TCP ポート名<br/>を使用できるのは、TCP のフィル</li> </ul>                                                                                                    |

I

| コマンドまたはアクショ                                                                                                    | aン 目的                                                                                                    |
|----------------------------------------------------------------------------------------------------|----------------------------------------------------------------------------------------------------|
|                                                                                                    | タリング時だけです。UDP ポート<br>名を使用できるのは、UDP のフィ<br>ルタリング時だけです。                                                                                                    |
|                                                                                                    | <ul> <li>(任意) dscp value を入力して、各<br/>IPv6 パケットヘッダーの Traffic<br/>Class フィールド内のトラフィック<br/>クラス値と DiffServ コードポイント<br/>値を照合します。指定できる範囲は<br/>0~63 です。</li> </ul>                                                                                                    |
|                                                                                                    | <ul> <li>(任意) fragments を入力して、先<br/>頭ではないフラグメントを確認しま<br/>す。このキーワードが表示されるの<br/>は、プロトコルが ipv6 の場合だけ<br/>です。</li> </ul>                                                                                                    |
|                                                                                                    | <ul> <li>(任意) log を指定すると、エント<br/>リと一致するパケットに関するログ<br/>メッセージがコンソールに送信され<br/>ます。log-input を指定すると、ロ<br/>グエントリに入力インターフェイス<br/>が追加されます。ロギングはルータ<br/>ACL でだけサポートされます。</li> </ul>                                                                                                    |
|                                                                                                    | <ul> <li>(任意) sequence value を入力し</li> <li>て、アクセス リスト ステートメン</li> <li>トのシーケンス番号を指定します。</li> <li>指定できる範囲は1~4,294,967,295</li> <li>です。</li> </ul>                                                                                                    |
|                                                                                                    | <ul> <li>(任意) time-range name を入力し<br/>て、拒否または許可ステートメント<br/>に適用される時間の範囲を指定しま<br/>す。</li> </ul>                                                                                                    |
| ステップ5 {deny   permit} tcp<br>{source-ipv6-prefix/prefix-<br>source-ipv6-address} [ope<br>[port-number]] {destination<br>prefix/prefix-length   any  <br>destination-ipv6-address}<br>[port-number]] [ack] [ dsc<br>[established] [fin] [log] [l<br>{port   protocol}] [psh] [r<br>protocol}] [rst] [ sequence<br>time-range name] [urg] | length   any   host       IPv6 ACL の許可条件または拒否条件を<br>指定します。         rator       ion-ipv6-         host       JCP の場合は tcp を入力します。パラ<br>メータはステップ 3a で説明されている<br>パラメータと同じですが、次に示すオプ<br>ションのパラメータが追加されていま<br>す。         og-input] [neq<br>range {port  <br>re value] [syn] [       ・ack: 確認応答 (ACK) ビットセッ<br>ト。 |

|               | コマンドまたはアクション                                                                | 目的                                                                                                   |
|---------------|-----------------------------------------------------------------------------|----------------------------------------------------------------------------------------------------|
|               | 例:<br>Device(config-ipv6-acl)# deny tcp host<br>2001:DB8:1::1 any log-input | <ul> <li>established:確立された接続。TCP<br/>データグラムに ACK または RST<br/>ビットが設定されている場合、照合<br/>が行われます。</li> </ul> |
|               |                                                                             | •fin:終了ビットセット。送信者か<br>らのデータはそれ以上ありません。                                                               |
|               |                                                                             | <ul> <li>neq {<i>port</i>   protocol} : 所定のポート<br/>番号上にないパケットだけを照合し<br/>ます。</li> </ul>               |
|               |                                                                             | • psh : プッシュ機能ビットセット                                                                                 |
|               |                                                                             | <ul> <li>range { port   protocol } : ポート番号の範囲内のパケットだけを照合します。</li> </ul>                              |
|               |                                                                             | • rst : リセットビットセット                                                                                   |
|               |                                                                             | • syn : 同期ビットセット                                                                                     |
|               |                                                                             | •urg : 緊急ポインタビットセット                                                                                  |
| ステップ6         | end<br>例:<br>Device(config-ipv6-acl)# end                                   | IPv6 アクセス リスト コンフィギュレー<br>ションモードを終了し、特権 EXEC モー<br>ドに戻ります。                                           |
| ステップ <b>1</b> | show ipv6 access-list<br>例:<br>Device# show ipv6 access-list                | IPv6 ACL が正しく設定されていること<br>を確認します。                                                                    |

## インターフェイスへの IPv6 ACL の付加

レイヤ3インターフェイスで発信または着信トラフィックに ACL を、あるいはレイヤ2イン ターフェイスで着信トラフィックに を適用できます。レイヤ3インターフェイスで着信トラ フィックにだけ ACL を適用できます。

インターフェイスへのアクセスを制御するには、次の手順を実行します。

#### 手順

|       | コマンドまたはアクション | 目的                  |
|-------|--------------|---------------------|
| ステップ1 | enable       | 特権 EXEC モードを有効にします。 |
|       | 例:           |                     |

|               | コマンドまたはアクション                                                                                                 | 目的                                                                                                    |
|---------------|----------------------------------------------------------------------------------------------------|----------------------------------------------------------------------------------------------------|
|               | Device> enable                                                                                               | プロンプトが表示されたらパスワードを<br>入力します。                                                                                             |
| ステップ <b>2</b> | <b>configure terminal</b><br>例:<br>Device# <b>configure terminal</b>                                         | グローバル コンフィギュレーション<br>モードを開始します。                                                                                          |
| ステップ3         | interface interface-id<br>例:<br>Device(config)# interface<br>gigabitethernet 1/0/1                           | アクセスリストを適用するレイヤ2イン<br>ターフェイス (ポート ACL 用) または<br>レイヤ3インターフェイス (ルータ ACL<br>用)を指定して、インターフェイス コ<br>ンフィギュレーション モードを開始し<br>ます。 |
| ステップ4         | no switchport<br>例:<br>Device(config-if)# no switchport                                                      | インターフェイスをルーテッドインター<br>フェイスの状態に戻して、レイヤ2の詳<br>細設定をすべて削除します。                                                                |
| ステップ5         | <pre>ipv6 address ipv6-address 例: Device(config-if)# ipv6 address 2001:DB8::1</pre>                          | レイヤ3インターフェイス(ルータACL<br>用)で Ipv6 アドレスを設定します。                                                                              |
| ステップ6         | <pre>ipv6 traffic-filter access-list-name {in   out} 例: Device(config-if)# ipv6 traffic-filter acll in</pre> | インターフェイスの着信トラフィックま<br>たは発信トラフィックにアクセス リス<br>トを適用します。                                                                     |
| ステップ <b>1</b> | end<br>例:<br>Device(config-ipv6-acl)# end                                                                    | インターフェイスコンフィギュレーショ<br>ンモードを終了し、特権 EXEC モード<br>に戻ります。                                                                     |

## VLAN マップの設定

VLAN マップを作成して、1つまたは複数のVLAN に適用するには、次のステップを実行します。

#### 始める前に

VLAN に適用する IPv6 ACL を作成します。

| コマンドまたは                                                                             | <b>アクション</b>                                                           | 目的                                                                                                    |
|-------------------------------------------------------------------------------------|------------------------------------------------------------------------|----------------------------------------------------------------------------------------------------|
| ステップ1 enable                                                                        |                                                                        | 特権 EXEC モードを有効にします。                                                                                                    |
| 例:<br>Device> enable                                                                |                                                                        | プロンプトが表示されたらパスワードを<br>入力します。                                                                                                    |
| ステップ2 configure termin<br>例:<br>Device# config                                      | nal<br>ure terminal                                                    | グローバル コンフィギュレーション<br>モードを開始します。                                                                                                    |
| ステップ3 vlan access-map<br>例:                                                         | name [ <b>number</b> ]                                                 | VLANマップを作成して、VLANアクセ<br>スマップ コマンド モードを開始しま<br>す。                                                                                                    |
| Device(config)<br>20                                                                | # vlan access-map map_1                                                | VLAN マップには、名前または(オプ<br>ションで)番号を指定できます。番号<br>は、マップ内のエントリのシーケンス番<br>号です。                                                                                                    |
|                                                                                     |                                                                        | 同じ名前のVLANマップを作成すると、<br>10 ずつ増加する番号が順に割り当てら<br>れます。マップを変更または削除すると<br>きは、該当するマップエントリの番号<br>を入力できます。                                                                                             |
|                                                                                     |                                                                        | VLAN マップでは、特定の permit また<br>は deny キーワードを使用しません。<br>VLAN マップを使用してパケットを拒否<br>するには、パケットを照合する ACL を<br>作成して、アクションをドロップに設定<br>します。ACL 内の permit は、一致する<br>という意味です。ACL 内の deny は、一<br>致しないという意味です。 |
| ステップ4 match {ip   ipv6<br>number} [name  <br>例:<br>Device (config-<br>address ip_ne | <pre>i   mac} address {name   number] access-map) # match ipv6 t</pre> | パケットを1つまたは複数のアクセスリ<br>ストと照合します。パケットの照合は、<br>対応するプロトコルタイプのアクセス<br>リストに対してだけ行われます。IP パ<br>ケットは、IP アクセスリストに対して<br>照合されます。非 IP パケットは、名前<br>付き MAC アクセスリストに対してだけ<br>照合されます。                        |

#### 手順

|       | コマンドまたはアクション                                                                                                    | 目的                                                                                                    |
|-------|----------------------------------------------------------------------------------------------------|----------------------------------------------------------------------------------------------------|
|       |                                                                                                    | <ul> <li>(注) パケットタイプ(IPまたは<br/>MAC)に対する match 句が<br/>VLAN マップに設定されてい<br/>る場合で、そのマップアク<br/>ションがドロップの場合は、<br/>そのタイプに一致するすべて<br/>のパケットがドロップされま<br/>す。match 句が VLAN マップ<br/>になく、設定されているアク<br/>ションがドロップの場合は、<br/>すべての IP およびレイヤ 2パ<br/>ケットがドロップされます。</li> </ul> |
| ステップ5 | IP パケットまたは非 IP パケットを(既知の1 MAC アドレスのみを使って)指定し、1 つ以上の ACL とそのパケットを照合するには、次のコマンドのいずれかを入力します。 <ul> <li>action { forward}</li> <li>action { drop}</li> <li>Device (config-access-map)# action drop</li> </ul> | マップ エントリに対するアクションを<br>設定します。                                                                                                    |
| ステップ6 | vlan filter mapname vlan-list list<br>例:<br>Device(config)# vlan filter map 1<br>vlan-list 20-22                                                                                                    | VLANマップを1つまたは複数のVLAN<br>に適用します。<br>listには単一のVLANID(22)、連続し<br>た範囲(10~22)、またはVLAN ID<br>のストリング(12、22、30)を指定でき<br>ます。カンマやハイフンの前後にスペー<br>スを挿入することもできます。                                                                                                    |
| ステップ1 | end<br>例:<br>Device(config)# end                                                                                                    | グローバル コンフィギュレーション<br>モードを終了し、特権 EXEC モードに<br>戻ります。                                                                                                    |

# VLAN への VLAN マップの適用

I

VLAN マップを1つまたは複数の VLAN に適用するには、次の手順に従います。

|               | コマンドまたはアクション                                                         | 目的                                                                                                    |
|---------------|----------------------------------------------------------------------|----------------------------------------------------------------------------------------------------|
| ステップ1         | enable                                                               | 特権 EXEC モードを有効にします。                                                                                                    |
|               | 例:<br>Device> <b>enable</b>                                          | プロンプトが表示されたらパスワードを<br>入力します。                                                                                            |
| ステップ2         | <b>configure terminal</b><br>例:<br>Device# <b>configure terminal</b> | グローバル コンフィギュレーション<br>モードを開始します。                                                                                         |
| ステップ <b>3</b> | vlan filter mapname vlan-list list<br>例:                             | VLANマップを1つまたは複数のVLAN<br>に適用します。                                                                                         |
|               | Device(config)# vlan filter map 1<br>vlan-list 20-22                 | list には単一の VLAN ID(22)、連続し<br>た範囲(10 ~ 22)、または VLAN ID<br>のストリング(12、22、30)を指定でき<br>ます。カンマやハイフンの前後にスペー<br>スを挿入することもできます。 |
| ステップ4         | end<br>例:<br>Device(config)# end                                     | グローバル コンフィギュレーション<br>モードを終了し、特権 EXEC モードに<br>戻ります。                                                                      |

手順

# IPv6 ACL のモニタリング

次の表に示された1つまたは複数の特権 EXEC コマンドを使用して、設定済みのすべてのアク セスリスト、すべての IPv6 アクセスリスト、または特定のアクセスリストに関する情報を表 示できます。

表 1: show ACL コマンド

| コマンド                                                              | 目的                                                    |
|-------------------------------------------------------------------|-------------------------------------------------------|
| show access-lists                                                 | スイッチに設定されたすべてのアクセス リス<br>トを表示します。                     |
| show ipv6 access-list [access-list-name]                          | 設定済みのすべてのIPv6アクセスリストまた<br>は名前で指定されたアクセスリストを表示し<br>ます。 |
| show vlan access-map [map-name]                                   | VLAN アクセス マップ設定を表示します。                                |
| <b>show vlan filter</b> [access-map access-map   vlan<br>vlan-id] | VACL と VLAN 間のマッピングを表示します。                            |

## IPv6 ACL の設定例

ここでは、IPv6 ACLの設定例を示します。

#### 例:IPv6 ACL の作成

この例では、IPv6-ACL という名前の IPv6 アクセスリストを設定します。リスト内の最初の拒 否エントリは、宛先 TCP ポート番号が 5000 より大きいパケットをすべて拒否します。2番め の拒否エントリは、送信元 UDP ポート番号が 5000 未満のパケットを拒否します。また、この 2番めの拒否エントリは、すべての一致をコンソールに表示します。リスト内の最初の許可エ ントリは、すべての ICMP パケットを許可します。リスト内の2番めの許可エントリは、その 他のすべてのトラフィックを許可します。暗黙の全否定の条件が各 IPv6 アクセス リストの末 尾にあるため、2番めの許可エントリは必要です。

(注)

ロギングは、レイヤ3インターフェイスでのみサポートされます。

```
Device> enable
Device(config) # ipv6 access-list IPv6_ACL
Device(config-ipv6-acl) # deny tcp any any gt 5000
Device (config-ipv6-acl) # deny ::/0 lt 5000 ::/0 log
Device(config-ipv6-acl) # permit icmp any any
Device(config-ipv6-acl) # permit any any
Device(config-ipv6-acl) # end
```

#### 例:IPv6 ACL の表示

次に、show access-lists 特権 EXEC コマンドの出力例を示します。スイッチに設定されている すべてのアクセス リストが表示されます。

Device# show access-lists

Extended IP access list hello 10 permit ip any any IPv6 access list ipv6 permit ipv6 any any sequence 10

次に、show ipv6 access-lists 特権 EXEC コマンドの出力例を示します。スイッチに設定されている IPv6 アクセス リストだけが表示されます。

Device# show ipv6 access-list

IPv6 access list inbound permit tcp any any eq bgp (8 matches) sequence 10 permit tcp any any eq telnet (15 matches) sequence 20 permit udp any any sequence 30 IPv6 access list outbound deny udp any any sequence 10 deny tcp any any eq telnet sequence 20

### 例:VLAN アクセスマップ設定の表示

次に、show vlan access-map 特権 EXEC コマンドの出力例を示します。

Device# show vlan access-map

Vlan access-map "m1" 10 Match clauses: ipv6 address: ip2 Action: drop

次に、show ipv6 access-lists 特権 EXEC コマンドの出力例を示します。スイッチに設定されている IPv6 アクセス リストだけが表示されます。

Device# show ipv6 access-list

IPv6 access list inbound permit tcp any any eq bgp (8 matches) sequence 10 permit tcp any any eq telnet (15 matches) sequence 20 permit udp any any sequence 30 IPv6 access list outbound deny udp any any sequence 10 deny tcp any any eq telnet sequence 20

# IPv6 ACL の機能履歴

次の表に、このモジュールで説明する機能のリリースおよび関連情報を示します。

これらの機能は、特に明記されていない限り、導入されたリリース以降のすべてのリリースで 使用できます。

| リリース         | 機能       | 機能情報                |
|--------------|----------|---------------------|
| Cisco IOS XE | IPv6 ACL | IPv6 ACL を作         |
| Fuji 16.9.2  |          | 成して、イン              |
|              |          | ターフェイス              |
|              |          | に適用するこ              |
|              |          | とによって、              |
|              |          | IPv6 トラ             |
|              |          | フィックを               |
|              |          | フィルタリン              |
|              |          | グできます。              |
|              |          | これは、IPv4            |
|              |          | の名前付き               |
|              |          | ACL を作成             |
|              |          | し、適用する              |
|              |          | 方法と類似し              |
|              |          | ています。レ              |
|              |          | イヤ3管理ト              |
|              |          | フフィックを              |
|              |          | フィルタリン              |
|              |          | クするため               |
|              |          |                     |
|              |          | ダ ACL を作成<br>」 演用する |
|              |          | し、週用りる              |
|              |          | - C 8 C 8 z         |
|              |          | 70                  |
| Cisco IOS XE | IPv6 ダウン | IPv6 dACL が         |
| Gibraltar    | ロード可能    | サポートされ              |
| 16.11.1      | ALC      | ます。                 |

Cisco Feature Navigator を使用すると、プラットフォームおよびソフトウェアイメージのサポート情報を検索できます。Cisco Feature Navigator には、http://www.cisco.com/go/cfn からアクセスします。

IPv6 ACL の機能履歴

I